## Konfiguracja interfejsu DC-HI-Net firmy Steinwald

Wymagania: Pobranie modułu DC 32 ze strony głównej:

https://www.m-service.de/seiten/pl/pl\_software/

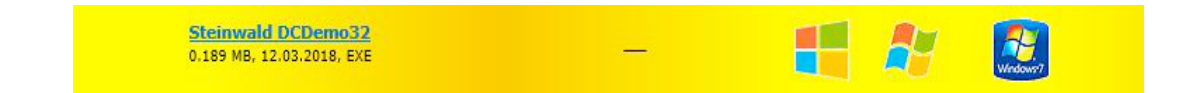

## Ustawianie interpolacji dla wbudowanych układów pomiarowych

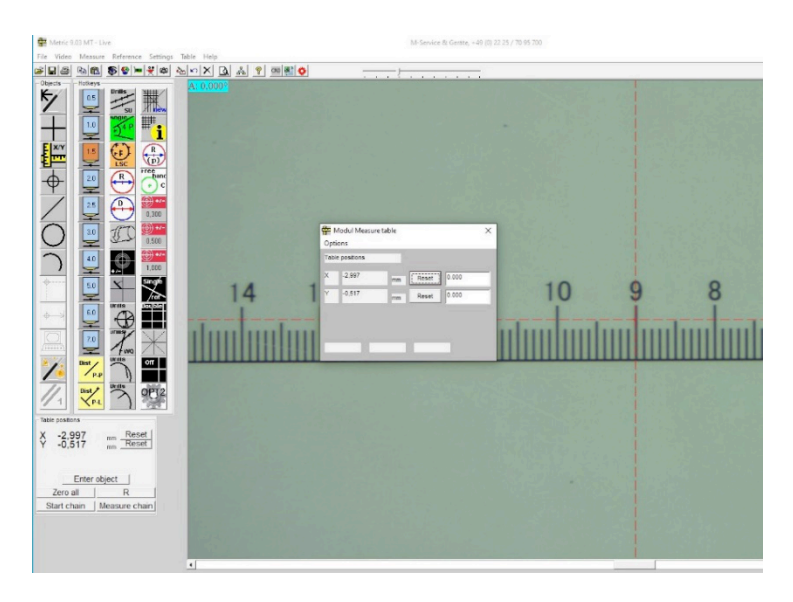

W przypadku wyświetlania się nieprawidłowej wartości przemierzonego odcinka pomiarowego, należy ponownie ustawić interpolację interfejsu. Procedura jest następująca.

Należy uruchomić wspomniany wyżej moduł DC 32.

| io. or cr | nannels 2 Por | t: COM3 9600 Baud |           |                      |    |
|-----------|---------------|-------------------|-----------|----------------------|----|
| hannel    | actual value  | triggered value   | TRG STA R | ES hexadecimal value |    |
| 1         | 0.7149        |                   |           | A2 00 0C 00 00 71 49 | -1 |
| 2         | 0.0000        |                   |           | A3 00 0C 00 00 00 00 | -  |
|           |               |                   |           |                      | _  |

W "Setup" należy przejść do RS 232 Setup i wybrać właściwy port COM. Połączenie zostanie nawiązane, a dane zostaną przesłane.

|         |              |         | COOD Data        |                   | _         |
|---------|--------------|---------|------------------|-------------------|-----------|
| channel | actual value | trigger | 'C RS232-Setup   | S hexadecimal val | ue        |
| 1       | 0.7149       |         | PC-COM COM3 -    | A2 00 0C 00 00    | 71 49 -10 |
| 2       | 0.0000       |         | baud rate 9600 💌 | A3 00 0C 00 00    | 00 00     |
|         |              |         |                  | on                |           |
|         |              |         | ОК               |                   |           |

W menu "Setup" należy uruchomić podprogram "DC-Hi-Net Interface Setup".

| 1  | PC RS232 Setup<br>PC Port neu initialisieren    | F9<br>Ctrl+F9 | ud |     |        |   |           |             |   |    |
|----|-------------------------------------------------|---------------|----|-----|--------|---|-----------|-------------|---|----|
| :1 | USB Info<br>COM Info                            |               | -  | TRG | STA RE | s | hexadecim | al value    |   |    |
|    | DC-HI-NET Chaining<br>DC-HI-NET Radio Setup     | Alt+F3        | Ľ  |     |        |   | A2 00 04  | 00 00 97 30 |   | -1 |
|    | DC-HI-NET Interface Setup                       | Alt+F1        |    |     |        |   | A3 00 0C  | 00 00 00 00 |   |    |
|    | DC-HI-NET RESET Setup                           | Alt+F8        | 1  |     |        |   |           |             |   |    |
|    | DC-HI-NET Firmware Update                       | Alt+F2        |    |     |        |   |           |             |   |    |
|    | DC-HI-NET Autoupdate                            | F2            |    |     |        |   |           |             |   |    |
|    | DC-HI-NET Special                               | >             |    |     |        |   |           |             |   |    |
|    | DC-HI-NET DIG I/O                               | Alt+F10       |    |     |        |   |           |             |   |    |
|    | DCDemo32 Setup                                  |               |    |     |        |   |           |             |   |    |
|    | DC-HI-NET Channel Scanning<br>DC-HI-NET Service | >             |    |     |        |   |           |             |   | +1 |
|    | DC-HI-NET PIN                                   | Ctrl+F10      | 1  |     |        | 1 |           | 1           | 1 |    |

Otworzy się teraz okno, w którym znajdują się dane konfiguracyjne i wartości. Należy teraz skonfigurować odpowiednie kanały tak, aby wartości odpowiadały układom pomiarowym.

| S INC2     |                            |         |        | Rev 0  | .03    | R      | el O   |        | 05.06.201 | 2       |           | 2          |
|------------|----------------------------|---------|--------|--------|--------|--------|--------|--------|-----------|---------|-----------|------------|
| SETUP      |                            |         |        |        |        |        |        |        |           |         |           |            |
| edit input | driver info                | TRG-MOD | par. 1 | par. 2 | par. 3 | par. 4 | par. 5 | par. 6 | baud rate | data bi | t stop bi | t parity b |
| PC         |                            |         |        | 127    | 127    | 127    | 127    | 127    | 9600      | )       |           |            |
| 1 1        | 'ss Interpol. 160 Ref. off |         | 001    | 127    | 127    | 127    | 127    | 127    | 38400     | 8       | 2         | EVEN       |
| 2 1        | ss Interpol. 160 Ref. off  |         | 001    | 127    | 127    | 127    | 127    | 127    | 38400     | 8       | 2         | EVEN       |
|            |                            |         |        |        |        |        |        |        |           |         |           |            |
|            |                            |         |        |        |        |        |        |        |           |         |           |            |
|            |                            |         |        |        |        |        |        |        |           |         |           |            |
|            |                            |         |        |        |        |        |        |        |           |         |           |            |
|            |                            |         |        |        |        |        |        |        |           |         |           |            |
|            |                            |         |        |        |        |        |        |        |           |         |           |            |

W kolejnym kroku należy przejść do "Edit / Wejście 1" i wprowadzić wartość 005 w par. 1. Teraz mamy właściwą interpolację dla wbudowanych układów pomiarowych. Wartości należy następnie zastosować / zapisać.

| FIRMWARE -              |                              |                    |          |           |         |        |        |          |         |           |          | TYPE -       |
|-------------------------|------------------------------|--------------------|----------|-----------|---------|--------|--------|----------|---------|-----------|----------|--------------|
| S INC2                  |                              |                    |          | Rev 0     | .03     | R      | el O   |          | 05.06.2 | 012       |          | 2            |
| SETUP                   |                              |                    |          |           |         |        |        |          |         |           |          |              |
| edit input              | driver info                  | TRG-MOD            | ) par. 1 | par. 2    | par. 3  | par. 4 | par. 5 | par. 6   | baud ra | ate data  | bit stop | bit parity b |
| dit                     |                              |                    |          | 127       | 127     | 127    | 127    | 127      | 0       | 003       |          |              |
| input                   | driver                       | TRG-MOD par.       | 1 par. 2 | par. 3    | par. 4  | par. 5 | par. 6 | baud ral | e da    | ata bit s | top bit  | parity bit   |
| 1 1Vss                  | Interpol. 160 Ret            | f. off             | 127      | 127       | 127     | 127    | 127    | 38400    | • 8     | -         | 2 -      | EVEN -       |
| CAUTION:<br>Wrong param | ieter setting may<br>evices! | cause damages to l | DC-HI-NE | T interfa | ces and | to     |        |          | PIN     | Sav       | re       | Close        |
| connected d             |                              |                    |          |           |         |        |        |          |         |           |          |              |
| connected d             |                              |                    |          |           |         |        |        |          |         |           |          |              |
| onnected d              |                              |                    |          |           |         |        |        |          |         |           |          |              |
| connected d             |                              |                    |          |           |         |        |        |          |         |           |          |              |
| connected d             |                              |                    |          |           |         |        |        |          |         |           |          |              |

W kolejnym kroku należy ustawić właściwą interpolację dla wejścia 2 i każdego kolejnego aktywnego kanału. Wartości należy następnie zastosować / zapisać.

| 1000000E                                                        |                     |         |           |                                                                                                    |        |        |         |           |            | 1        | YPE -    |
|-----------------------------------------------------------------|---------------------|---------|-----------|----------------------------------------------------------------------------------------------------|--------|--------|---------|-----------|------------|----------|----------|
| S INC2                                                          |                     |         | Rev 0     | .03                                                                                                    | Re     | el O   |         | 05.06.201 | 12         | - [      | 2        |
| SETUP                                                           |                     |         |           |                                                                                                    |        |        |         |           |            |          |          |
| edit input driver info                                          | TRG-MOD             | par. 1  | par. 2    | par. 3                                                                                                    | par. 4 | par. 5 | par. 6  | baud rate | data bit   | stop bit | parity I |
| pr                                                              |                     |         | 127       | 127                                                                                                    | 127    | 127    | 127     | 080       | 0          |          |          |
| lit                                                             |                     |         |           |                                                                                                    |        |        |         |           |            |          |          |
| input driver                                                    | TRG-MOD par. 1      | par. 2  | par. 3    | par. 4                                                                                                    | par. 5 | par. 6 | baud ra | ite data  | bit stop b | iit pari | y bit    |
| 2 1Ves Internal 160 Ref                                         | off                 | 127     | 127       | 127                                                                                                    | 127    | 127    | 38400   | • 8       | • 2        | - EV     | EN .     |
| 1103 Interpol. Too Ker.                                         |                     | 1.6     | , incr    | , included and the second second seco | 1.5    | 1.5    | 100400  |           | I4 .       |          |          |
|                                                                 |                     |         |           |                                                                                                    |        |        |         |           |            |          |          |
| AUTION:<br>Vrong parameter setting may o<br>connected devices!  | cause damages to DC | C-HI-NE | T interfa | ices and                                                                                                    | to     |        |         | PIN       | Save       |          | Close    |
| XAUTION:<br>Vrong parameter setting may o<br>connected devices! | cause damages to D( | C-HI-NE | T interfa | ices and                                                                                                    | to     |        |         | PIN       | Save       |          | Close    |
| CAUTION:<br>Vrong parameter setting may o<br>connected devices! | cause damages to D( | C-HI-NE | T interfa | ices and                                                                                                    | to     |        |         | PIN _     | Save       |          | Close    |
| AUTION:<br>Vrong parameter setting may (<br>onnected devices!   | cause damages to D( | C-HI-NE | T interfa | ices and                                                                                                    | to     |        |         | PIN       | Save       |          | Close    |
| AUTION:<br>Vrong parameter setting may r<br>onnected devices!   | cause damages to D( | C-HI-NE | T interfa | ices and                                                                                                    | to     |        |         | PIN       | Save       |          | Close    |

Wskazanie układu pomiarowego w Metric jest teraz wyświetlane na plusie przy kierunku ruchu w prawo, a na minusie przy kierunku ruchu w lewo. Jeśli kierunek ma być odwrotny, należy przestawić interpolację, wprowadzając wartość 037 w par. 1 oraz par. 2. Wartości należy następnie zastosować / zapisać.

| FINMWARE                                                       |                     |         |           |         |        |        |           |           |          |         | TYPE       |
|----------------------------------------------------------------|---------------------|---------|-----------|---------|--------|--------|-----------|-----------|----------|---------|------------|
| S INC2                                                         |                     |         | Rev 0     | .03     | R      | el O   |           | 05.06.201 | 12       |         | 2          |
| SETUP                                                          |                     |         |           |         |        |        |           |           |          |         |            |
| edit input driver info                                         | TRG-MOD             | par. 1  | par. 2    | par. 3  | par. 4 | par. 5 | par. 6    | baud rate | data bit | stop bi | t parity b |
| pr                                                             |                     |         | 127       | 127     | 127    | 127    | 127       | 060       | 0        |         |            |
| it                                                             |                     |         |           |         |        |        |           |           |          |         |            |
| input driver                                                   | TRG-MOD par. 1      | par. 2  | par. 3    | par. 4  | par. 5 | par. 6 | baud rate | e data    | bit stop | bit p   | arity bit  |
| 1 11/00 Internal 200 Dat                                       |                     | 127     | 127       | 127     | 127    | 127    | 20400     |           |          |         |            |
| 1vss interpol. 200 Rel.                                        |                     | 121     | 121       | 121     | 121    | 121    | 130400    | • 10      | - 12     | - 10    | TAEN .     |
|                                                                |                     |         |           |         |        |        |           |           |          |         |            |
| AUTION:<br>frong parameter setting may o<br>onnected devices!  | cause damages to D  | C-HI-NE | T interfa | ces and | to     |        | F         | 1N        | Save     |         | Close      |
| CAUTION:<br>Frong parameter setting may o<br>onnected devices! | cause damages to Di | C-HI-NE | T interfa | ces and | to     |        | F         | 1N        | Save     |         | Close      |
| XUTION:<br>Vrong parameter setting may o<br>onnected devices!  | cause damages to DI | C-HI-NE | T interfa | ces and | to     |        | F         | <u>IN</u> | Save     |         | Close      |
| AUTION:<br>Arong parameter setting may o<br>onnected devices!  | cause damages to DI | C-HI-NE | T interfa | ces and | to     | _      | F         | <u>IN</u> | Save     |         | Close      |
| AUTION:<br>Yong parameter setting may (<br>onnected devices)   | cause damages to DI | C-HI-NE | T interfa | ces and | to     |        | F         | IN        | Save     |         | Close      |
| AUTION:<br>/rong parameter setting may (<br>onnected devices)  | cause damages to Di | C-HI-NE | T interfa | ces and | to     |        | F         | IN        | Save     |         | Close      |

Poprzez naciśnięcie przycisku "Zastosuj" poszczególne ustawienia zostaną zapisane automatycznie; na koniec należy nacisnąć przycisk Zamknij, aby zakończyć program.

| THIN WAILS                              |                              |                 |             |           |         |        |        |         |            |             |                  | TYPE     |
|-----------------------------------------|------------------------------|-----------------|-------------|-----------|---------|--------|--------|---------|------------|-------------|------------------|----------|
| S INC2                                  |                              |                 |             | Rev 0     | .03     | R      | el O   |         | 05.06.201  | 2           |                  | 2        |
| SETUP                                   |                              |                 |             |           |         |        |        |         |            |             |                  |          |
| edit input                              | driver info                  | TRG-M           | OD par. 1   | par. 2    | par. 3  | par. 4 | par. 5 | par. 6  | baud rate  | data bit    | stop bit         | parity b |
| pr l                                    |                              |                 |             | 127       | 127     | 127    | 127    | 127     | 080        | -           |                  |          |
| IT                                      |                              |                 |             |           |         |        |        |         |            |             |                  |          |
| input                                   | driver                       | TRG-MOD pa      | r. 1 par. 2 | par. 3    | par. 4  | par. 5 | par. 6 | baud ra | ate data l | bit stopb   | it pa            | rity bit |
| 2 1Vss                                  | Interpol. 200 Ref            | . off           | 127         | 127       | 127     | 127    | 127    | 38400   | • 8        | • 2         | ▼ E <sup>2</sup> | /EN 🔻    |
|                                         |                              |                 |             |           |         | -      | ,      |         |            |             |                  |          |
|                                         |                              |                 |             |           |         |        |        |         |            |             |                  |          |
|                                         |                              |                 |             |           |         |        |        |         |            |             |                  |          |
| CAUTION:<br>Vrong param                 | eter setting may             | cause damages t | DC-HI-NET   | T interfa | ces and | to     |        |         |            | 10000000000 | 1                |          |
| CAUTION:<br>Vrong param<br>onnected de  | eter setting may<br>evices!  | cause damages b | o DC-HI-NE1 | T interfa | ces and | to     |        |         | PIN        | Save        |                  | Close    |
| CAUTION:<br>Vrong param<br>connected de | eter setting may<br>evices!  | cause damages t | o DC+HI-NE  | T interfa | ces and | to     |        |         | PIN        | Save        |                  | Close    |
| CAUTION:<br>Vrong param<br>connected de | eter setting may<br>evices!  | cause damages t | o DC-HI-NE  | T interfa | ces and | to     |        |         | PIN        | Save        |                  | Close    |
| CAUTION:<br>Vrong param<br>connected d  | leter setting may<br>evices! | cause damages b | o DC-HI-NE  | T interfa | ces and | to     |        |         | PIN        | Save        |                  | Close    |
| AUTION:<br>Frong param<br>onnected d    | eter setting may<br>evices!  | cause damages t | o DC-HI-NE  | T interfa | ces and | to     |        |         | PIN        | Save        |                  | Close    |

Niniejszą instrukcję można uzupełnić o film instruktażowy (nr A-19) do obejrzenia na naszej stronie internetowej. W takim przypadku prosimy o przesłanie nam wiadomości e-mail na adres <u>info@m-service.de</u> lub <u>info@kitotec.biz</u>. Otrzymają Państwo wtedy od nas dane dostępu do filmów szkoleniowych.

| KITOTEC                                                                                                    |
|----------------------------------------------------------------------------------------------------|
| ·                                                                                                    |
| Strona_główna                                                                                                    |
| powrót do strony głównej                                                                                                    |
| <u>powrót</u>                                                                                                    |
|                                                                                                    |
| Arkusze danych                                                                                                    |
| ·                                                                                                    |
| Metric – Oprogramowanie pomiarowe                                                                                                    |
| <u>Metric PE — pomoc</u> - angielskim                                                                                                    |
| <u>Metric MT — pomoc</u> - angielskim                                                                                                    |
|                                                                                                    |
| Metric — filmy_pomocy angielskim                                                                                                    |
| <u>Metric — filmy pomocy</u> - angielskim                                                                                                    |
| <u>Metric — filmy pomocy -</u> angielskim<br><u>Metric — aktualizacje</u><br><u>Sterowniki</u>                                                                                                    |
| Metric — filmy pomocy - angielskim<br>Metric — aktualizacje<br>Sterowniki<br>Wymagania systemowe                                                                                                    |
| Metric — filmy_pomocy angielskim<br>Metric — aktualizacje Sterowniki Wymagania systemowe Metric-Diagnoza                                                                                                    |
| Metric — filmy_pomocy angielskim<br>Metric — aktualizacje<br>Sterowniki<br>Wymagania systemowe<br>Metric-Diagnoza<br>METRIC migracie                                                                                                    |
| Metric — filmy pomocy - angielskim<br>Metric — aktualizacje<br>Sterowniki<br>Wymagania systemowe<br>Metric-Diagnoza<br>METRIC migrację<br>do systemu Windows 10 (PDF)                                                                                                    |
| Metric — filmy pomocy - angielskim<br>Metric — aktualizacje<br>Sterowniki<br>Wymagania systemowe<br>Metric-Diagnoza<br>METRIC migrację<br>do systemu Windows 10 (PDF)<br>WINDOWS10 - User Account Control                                                                                                    |
| Metric — filmy pomocy - angielskim<br>Metric — aktualizacje<br>Sterowniki<br>Wymagania systemowe<br>Metric-Diagnoza<br>METRIC migrację<br>do systemu Windows 10 (PDF)<br>WINDOWS10 - User Account Control<br>Wskazówka: Microsoft                                                                                      |
| Metric — filmy_pomocyangielskim<br>Metric — aktualizacje<br>Sterowniki<br>Wymagania systemowe<br>Metric-Diagnoza<br>METRIC migrację<br>do systemu Windows 10 (PDF)<br>WINDOWS10 - User Account Control<br>Wskazówka: Microsoft<br>Systemupdates                                                                        |
| Metric — filmy pomocy - angielskim<br>Metric — aktualizacje<br>Sterowniki<br>Wymagania systemowe<br>Metric-Diagnoza<br>METRIC migrację<br>do systemu Windows 10 (PDF)<br>WINDOWS10 - User Account Control<br>Wskazówka: Microsoft<br>Systemupdates                                                                     |
| Metric — filmy pomocy - angielskim<br>Metric — aktualizacje<br>Sterowniki<br>Wymagania systemowe<br>Metric-Diagnoza<br>METRIC migrację<br>do systemu Windows 10 (PDF)<br>WINDOWS10 - User Account Control<br>Wskazówka: Microsoft<br>Systemupdates<br>Znajdowanie ukrytych plików                                      |
| Metric — filmy pomocy - angielskim<br>Metric — aktualizacje<br>Sterowniki<br>Wymagania systemowe<br>Metric-Diagnoza<br>METRIC migrację<br>do systemu Windows 10 (PDF)<br>WINDOWS10 - User Account Control<br>Wskazówka: Microsoft<br>Systemupdates<br>Znajdowanie ukrytych plików<br>(VirtualStore) w systemie Windows |